## **Swim School**

## **Managing your payments**

You can now change your payment details or pay for outstanding payments via our customer portal. You can do this by following the below steps:

## Changing your direct debit payment details

- 1. Clicking Payments Settings (circled in Green)
- 2. Check that the account is for the parent (circled in Orange)
- 3. Select Add new payment method and follow the prompts (circled in Pink)
- 4. Change to your child's account (circled in Purple)
- 5. Click the drop down for each contract and select the new payment details (circled in Blue)
- 6. Repeat step 4 and 5 for each child
- 7. Go back to Parent account and delete old payment details

| Book Book S                                     | nop 🗄 My Bookir       | ngs 📳 Account            |              |                     |                      |                 |
|-------------------------------------------------|-----------------------|--------------------------|--------------|---------------------|----------------------|-----------------|
| Payments Contract details My purchases          | Linked Family Members | Payment settings         | Edit profile | Documents           |                      |                 |
| $\subset$                                       | Parent Name           | Ð                        |              |                     |                      |                 |
| Y                                               | ou have no contract   |                          |              |                     |                      |                 |
| D PAYMENT METHODS                               |                       |                          |              | @ Your j            | payment details are  | stored securely |
| Paren                                           | nt Name               |                          | _/_/         |                     |                      |                 |
|                                                 | Add net               | w payment metho          |              |                     |                      | ۲               |
| Book Stop                                       | 🛱 My Bookings 🛛       | 83 Account               |              |                     |                      |                 |
| Payments Contract details My purchases Linked F | amily Members Paymer  | nt settings Edit profile | Documents    |                     |                      |                 |
|                                                 | ild Name              |                          |              |                     |                      |                 |
| Continuous Swim School Arena Joondalup DD       |                       | C                        | CreditCard   |                     | • • • • • •          |                 |
| Continuous Swim School Perth HPC DD             |                       | C                        | CreditCard   |                     | • • • •              |                 |
| ED PAYMENT METHODS                              |                       |                          | @ Yor        | r payment details i | are stored securely. |                 |
| Cash                                            |                       |                          |              |                     | Delete               |                 |
|                                                 |                       |                          |              |                     |                      |                 |
|                                                 |                       |                          |              | A Start             |                      | C/              |

## Processing outstanding payments

1. Log into your customer portal via the Arena Joondalup or Perth HPC Website: <u>www.arenajoondalup.com.au</u> or www.perthhpc.com.au

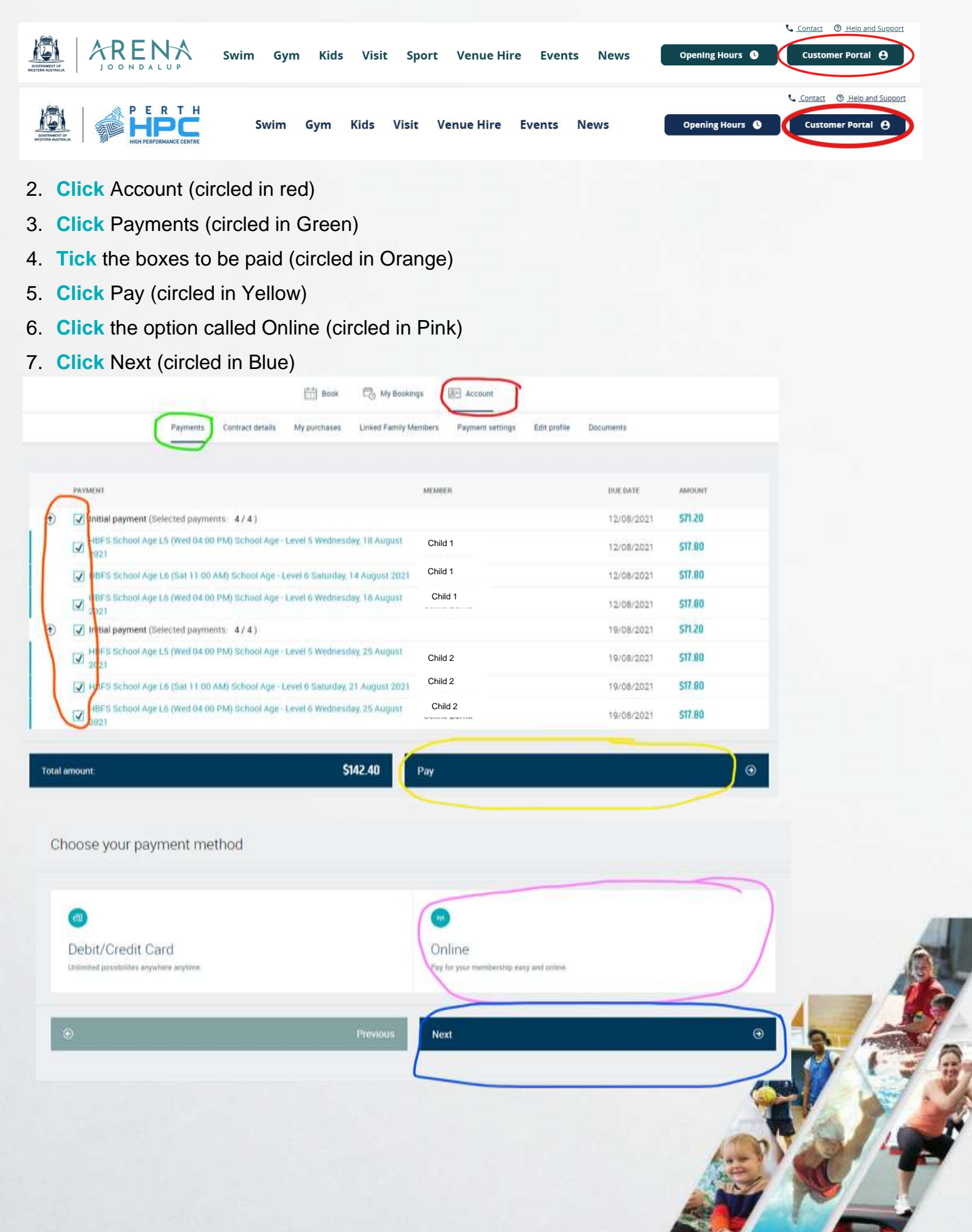